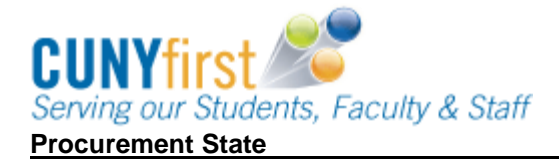

**Cancel Receipt** Receipts may be cancelled at the receipt or at the line level. The transaction may not be reversed.

| Step | Action                                                                                                    |
|------|----------------------------------------------------------------------------------------------------|
| 1.   | Navigate to: Purchasing > Receipts > Add/Update Receipts.                                                            |
| 2.   | On the Receiving page, select the Find an Existing Value tab.                                                        |
| 3.   | In the Receipt Number field, enter the number of the Receipt to be cancelled.                                        |
| 4.   | Click the Search button.                                                                                             |
| 5.   | On the Maintain Receipts Receiving page in the Receipt Lines section on the                                          |
|      | Receipt Lines tab to cancel a line on a receipt, click the 🔀 at the line level.                                      |
| 6.   | To cancel the entire receipt, click the $\bowtie$ at the header level.                                               |
| 7.   | This message displays "Canceling Receipt cannot be reversed. Do you wish to continue?". Click the <b>Yes</b> button. |
| 8.   | Verify the Receipt Status is cancelled. As needed, create a new Receipt.                                             |
|      | End of Procedure.                                                                                                    |